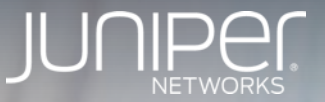

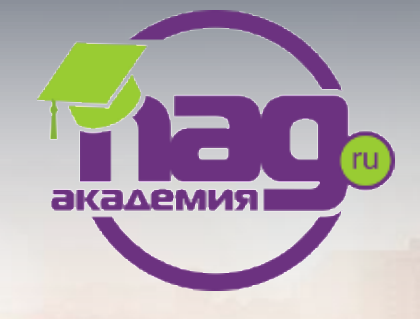

# Сервисы EVPN / MPLS

практика

**Dmitry Karyakin** 

Sr. Systems Engineer, JNCIE-ENT #428

**Доступ к стенду** SSID: Password:

Lab Guide:

192.168.1.10X root snrsnrsnr

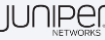

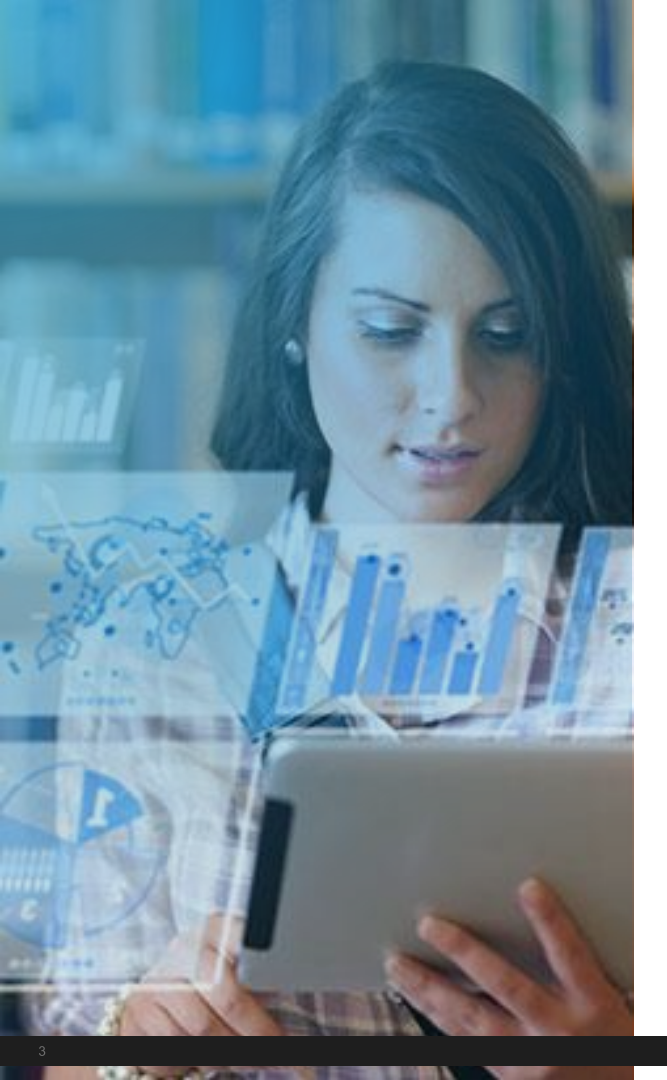

### Программа

- 🗸 Подготовка сети
  - ✓ IGP (OSPF)
  - ✓ MPLS, RSVP
  - ✓ LSP
- ✓ Настройка сервисов EVPN
  - ✓ Vlan-based, EVPN
  - ✓ Multi-home Active/Active
  - ✓ Routing: L3 VPN + EVPN
  - ✓ VxLAN
  - ✓ VxLAN based EVPN

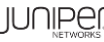

#### Схема стенда

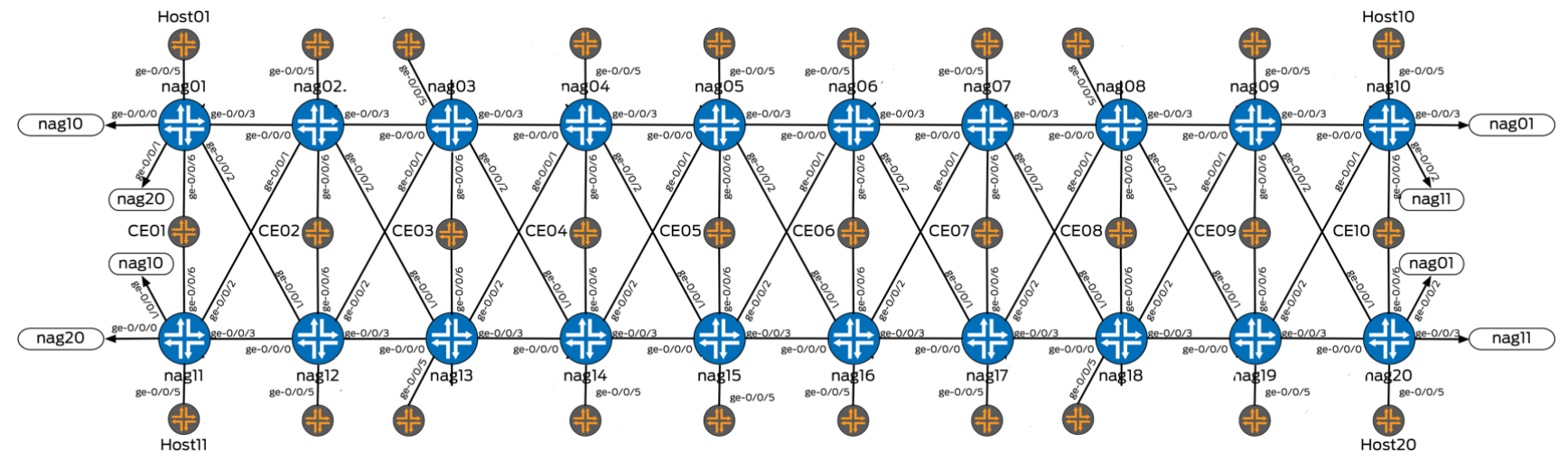

Лабораторный стенд базируется на программном продукте VMX. На данной схеме представлены основные компоненты стенда Маршрутизаторы для настройки

Хосты для проверки функционала

Hacxeme поднимается underlay база - OSPF, BGP, MPLS

На схеме подниманется overlay - VxLAN/EVPN

#### Схема ІР адресации

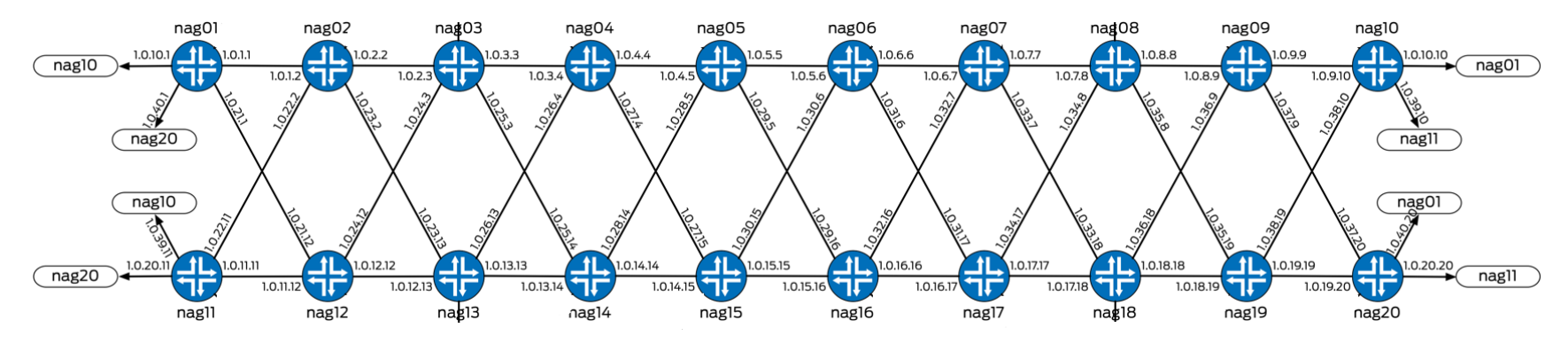

На схеме представлена базовая маршрутизация сети - стыковочные сети для работы. Более детально будет показано ниже.

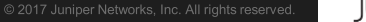

### Доступ к стенду: vMX маршрутизаторы

Маршрутизаторы nag01...nag20:

SSH Login:

Password:

! Каждый участник настраивает свой маршрутизатор

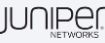

#### Доступ к стенду: Linux хосты (single home)

Для имитации проверочных хостов используется функционал virtual-router для проверки работы EVPN-MPLS создана логическая заколка внутри виртуальной машины - порты ge-0/0/4 - ge-0/0/5

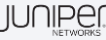

Доступ к стенду: Linux хосты (multi home)

Linux хосты ce01...ce10: 10.200.0.151 – 10.0.200.160 SSH Login: Password:

Каждый хост подключен к паре маршрутизаторов: ce01: nag01 и nag11 ce02: nag02 и nag12 ... ce09: nag09 и nag19 ce10: nag10 и nag20

Со стороны Linux преднастроен LAG (bond интерфейс) + LACP Для имитации проверочного хоста используется оборудование EX2200 + функционал virtual-router, со своей парой портов согласно дескрипторам

#### IP адресация стенда

Loopback интерфейсы nag01: 1.255.255.101/32

nag20: 1.255.255.120/32

Стыковочные сети Между nagXX: 1.0.YY.XX/24 XX – номер маршрутизатора YY – порядковый номер (см.схему)

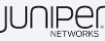

### Core Network OSPF, MPLS, RSVP, LSP, BGP

#### Настройка IP адресации на интерфейсах

Описание интерфейса (пример для nag01): set interfaces ge-0/0/0 description nag01-nag10 set interfaces ge-0/0/1 description nag01-nag20 set interfaces ge-0/0/2 description nag01-nag12 set interfaces ge-0/0/3 description nag01-nag02

Настройка IPv4 адреса: set interfaces ge-0/0/x unit 0 family inet address 1.0.уу.xx/24 Настроить необходимо все необходимые интерфейсы согласно схеме

**Настройка Loopback интерфейса:** set interfaces lo0 unit 0 family inet address 1.255.255.xxx/32

**Проверка связности с соседом:** dm@nagXX-re> ping 1.0.yy.xx

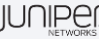

### Конфигурация IGP маршрутизации

Настройка протокола OSPF:

set protocols ospf area 0.0.0.0 interface <int name> interface-type p2p Настроить необходимо все интерфейсы участвующие в процессе

**Включение поддержки MPLS ТЕ для OSPF:** set protocols ospf traffic-engineering

Router ID: set routing-options router-id 1.255.255.xxx <-- адрес lo0

Балансировка ECMP: set policy-options policy-statement lb then load-balance per-packet set routing-options forwarding-table export lb

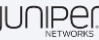

#### Проверка OSPF

Проверка соседства: show ospf neighbor

| Ожидаемый результат: |                    |  |  |  |  |  |
|----------------------|--------------------|--|--|--|--|--|
| dm@nag01-re>         | show ospf neighbor |  |  |  |  |  |
| Address              | Interface          |  |  |  |  |  |
| 1.0.10.10            | ge-                |  |  |  |  |  |
| 1.0.40.20            | ge-                |  |  |  |  |  |
| 1.0.21.12            | ge-                |  |  |  |  |  |
| 1.0.1.2              | ge-                |  |  |  |  |  |

| State | ID            | Pri | Dead |
|-------|---------------|-----|------|
| Full  | 1.255.255.110 | 128 | 39   |
| Full  | 1.255.255.120 | 128 | 35   |
| Full  | 1.255.255.112 | 128 | 37   |
| Full  | 1.255.255.102 | 128 | 31   |

Проверка установленных маршрутов в RIB: show route protocol ospf

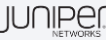

### Настройка протокола BGP

Настройка глобальной автономной системы: set routing-options autonomous-system 65000

Настройка iBGP группы: set protocols bgp group int type internal set protocols bgp group int local-address 1.255.255.101

Включение в BGP анонсы VPNv4 и EVPN: set protocols bgp group int family inet-vpn any set protocols bgp group int family evpn signaling

Настройка iBGP сессии в режиме full mesh set protocols bgp group int neighbor 1.255.255.xx Сессию со всеми активными соседями

Проверка состояния сессий: show bgp summary

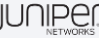

### Конфигурация MPLS

**Включение MPLS на core-интерфейсах:** set interfaces <int name> unit 0 family mpls

**Включение протокола MPLS:** set protocols mpls interface <int name>

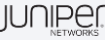

# Single home EVPN VLAN-based и VLAN-aware bundle

#### IP адресация хостов для L2 EVPN сервисов

hXX: (XX - номер хоста от 01-20, 21,23,25,27) EVPN vlan-aware bundle: vlan 101 - 172.1.1.XX/24, mac: 00:11:00:11:00:XX vlan 102 - 172.1.2.XX/24, mac: 00:11:00:12:00:XX vlan 103 - 172.1.3.XX/24, mac: 00:11:00:13:00:XX

EVPN vlan-based: vlan 200 - 172.2.0.XX/24, mac: 00:11:00:20:00:XX

```
ceXX (XX - номер linux хоста для multihome от 01 до 10):
EVPN vlan-aware bundle:
vlan 101 - 172.1.1.1XX/24, mac: 00:22:00:11:00:XX
vlan 102 - 172.1.2.1XX/24, mac: 00:22:00:12:00:XX
vlan 103 - 172.1.3.1XX/24, mac: 00:22:00:13:00:XX
```

EVPN vlan-based: vlan 200 - 172.2.0.1XX/24, mac: 00:22:00:20:00:XX

! Преднастроено на linux хостах

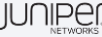

#### Настройка Vlan-based EVPN сервиса

#### Конфигурация access интерфейса:

set interfaces <int name> description nag01-h1
set interfaces <int name> flexible-vlan-tagging
set interfaces <int name> encapsulation flexible-ethernet-services
set interfaces <int name> unit 1 encapsulation vlan-bridge
set interfaces <int name> unit 1 vlan-id 200
set interfaces <int name> unit 1 family bridge

#### Hacтройкa routing instance для vlan 200:

set routing-instances evpn2 instance-type evpn
set routing-instances evpn2 vlan-id xxx
set routing-instances evpn2 interface <int name>
set routing-instances evpn2 route-distinguisher 1.255.255.xxx:2
set routing-instances evpn2 vrf-target target:65000:2
set routing-instances evpn2 protocols evpn

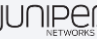

#### Проверка Vlan-based EVPN сервиса

Проверка связности от h01 (для nag01) к h21 (nag-a), h23 (nag-b), h25 (nag-c), h27 (nag-d): root@h1:~# ping 172.2.0.27

Проверка еvpn базы данных и мас таблицы:dm@nag01-re> show evpn databaseInstance: evpn2VLAN DomainId MAC addressActive source20000:11:00:20:00:01ge-0/0/5.120000:11:00:20:00:281.255.255.14

Timestamp IP address Oct 16 07:57:17 Oct 16 07:57:18

#### dm@nag01-re> show evpn mac-table

MAC flags (S -static MAC, D -dynamic MAC, L -locally learned, C -Control MAC O -OVSDB MAC, SE -Statistics enabled, NM -Non configured MAC, R -Remote PE MAC, P -Pinned MAC)

| Routing instance : e | vpn2    |            |         |
|----------------------|---------|------------|---------|
| Bridging domain :    | _evpn2, | VLAN : 200 |         |
| MAC                  | MAC     | Logical    | NH      |
| address              | flags   | interface  | Index   |
| 00:11:00:20:00:01    | D       | ge-0/0/5.1 |         |
| 00:11:00:20:00:28    | DC      |            | 1048585 |

NH MAC Index property

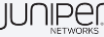

#### Проверка Vlan-based EVPN сервиса

#### Общее состояния EVPN инстанса:

dm@nag01-re> show evpn instance evpn2 extensive
Instance: evpn2

| • • •               |               |               |      |              |          |                |          |                 |
|---------------------|---------------|---------------|------|--------------|----------|----------------|----------|-----------------|
| MAC database statu  | S             | Loca          | al F | Remote       |          |                |          |                 |
| MAC advertisement   | ts:           |               | 1    | 1            |          |                |          |                 |
| MAC+IP advertiser   | ments:        |               | 0    | 0            |          |                |          |                 |
| Default gateway N   | MAC advertise | ements:       | 0    | 0            |          |                |          |                 |
| Number of local in  | terfaces: 1   | (1 up)        |      |              |          |                |          |                 |
| Interface name      | SI            |               |      | Mode         | Statu    | s AC-Role      |          |                 |
| ge-0/0/5.1 (        | 0:00:00:00:00 | 0:00:00:00:00 | 9:00 | single-homed | Up       | Root           |          |                 |
| Number of IRB inte  | rfaces: 0 (0  | up)           |      |              |          |                |          |                 |
| Number of bridge de | omains: 1     |               |      |              |          |                |          |                 |
| VLAN Domain ID      | Intfs / up    | IRB intf      | Мос  | de           | MAC sync | IM route label | SG sync  | IM core nexthop |
| 200                 | 1 1           |               | Ext  | ended        | Enabled  | 127            | Disabled |                 |
| Number of neighbor: | s: 5          |               |      |              |          |                |          |                 |
| Address             | MAC           | MAC+IP        | AD   | IM           | ES Lea   | f-label        |          |                 |
| 1.255.255.11        | 0             | 0             | 0    | 1            | 0        |                |          |                 |
| 1.255.255.12        | 0             | 0             | 0    | 1            | 0        |                |          |                 |
| 1.255.255.13        | 0             | 0             | 0    | 1            | 0        |                |          |                 |
| 1.255.255.14        | 1             | 0             | 0    | 1            | 0        |                |          |                 |
| 1.255.255.111       | 0             | 0             | 2    | 1            | 0        |                |          |                 |
|                     |               |               |      |              |          |                |          |                 |

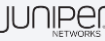

. . .

#### Проверка Vlan-based EVPN сервиса

```
Проверка BGP анонса для evpn mac адреса:
dm@nag01-re> show route table evpn2 evpn-mac-address 00:11:00:20:00:28
```

```
evpn2.evpn.0: 64 destinations, 250 routes (10 active, 0 holddown, 216 hidden)
+ = Active Route, - = Last Active, * = Both
```

2:1.255.255.14:2::200::00:11:00:20:00:28/304 MAC/IP
 \*[BGP/170] 00:04:09, localpref 100, from 1.255.255.14
 AS path: I, validation-state: unverified
 > to 1.0.10.10 via ge-0/0/0.0, label-switched-path nag01-nag-d
 [BGP/170] 00:04:08, localpref 100, from 1.255.255.11
 AS path: I, validation-state: unverified
 > to 1.0.10.10 via ge-0/0/0.0, label-switched-path nag01-nag-d
 [BGP/170] 00:04:08, localpref 100, from 1.255.255.12
 AS path: I, validation-state: unverified
 > to 1.0.10.10 via ge-0/0/0.0, label-switched-path nag01-nag-d
 [BGP/170] 00:04:08, localpref 100, from 1.255.255.12
 AS path: I, validation-state: unverified
 > to 1.0.10.10 via ge-0/0/0.0, label-switched-path nag01-nag-d
 [BGP/170] 00:04:08, localpref 100, from 1.255.255.13
 AS path: I, validation-state: unverified
 > to 1.0.10.10 via ge-0/0/0.0, label-switched-path nag01-nag-d
 [BGP/170] 00:04:08, localpref 100, from 1.255.255.13
 AS path: I, validation-state: unverified
 > to 1.0.10.10 via ge-0/0/0.0, label-switched-path nag01-nag-d
 [BGP/170] 00:04:08, localpref 100, from 1.255.255.13
 AS path: I, validation-state: unverified
 > to 1.0.10.10 via ge-0/0/0.0, label-switched-path nag01-nag-d
 [BGP/170] 00:04:08, localpref 100, from 1.255.255.13
 AS path: I, validation-state: unverified
 > to 1.0.10.10 via ge-0/0/0.0, label-switched-path nag01-nag-d
 [BGP/170] 00:04:08, localpref 100, from 1.255.255.13
 AS path: I, validation-state: unverified
 > to 1.0.10.10 via ge-0/0/0.0, label-switched-path nag01-nag-d
 [BGP/170] 00:04:08, localpref 100, from 1.255.255.13
 AS path: I, validation-state: unverified
 > to 1.0.10.10 via ge-0/0/0.0, label-switched-path nag01-nag-d
 [BGP/170] 00:04:08, localpref 100, from 1.255.255.13
 AS path: I, validation-state: unverified
 > to 1.0.10.10 via ge-0/0/0.0, label-switched-path nag01-nag-d

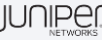

#### Hастройка Vlan-aware bundle EVPN сервиса

Конфигурация access интерфейса (добавляем unit): set interfaces ge-0/0/5 unit 0 family bridge interface-mode trunk set interfaces ge-0/0/5 unit 0 family bridge vlan-id-list 101-103

Hастройка routing instance для vlan 101-103:

set routing-instances evpn1 instance-type virtual-switch
set routing-instances evpn1 interface ge-0/0/5.0
set routing-instances evpn1 route-distinguisher 1.255.255.101:1
set routing-instances evpn1 vrf-target target:65000:1
set routing-instances evpn1 protocols evpn extended-vlan-list 101-103
set routing-instances evpn1 bridge-domains net1 vlan-id-list 101-103

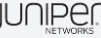

#### Проверка Vlan-aware bundle EVPN сервиса

Проверка связности от h01 (для nag01) к h21 (nag-a), h23 (nag-b), h25 (nag-c), h27 (nag-d): root@h1:~# ping 172.2.0.27

```
Проверка еvpn базы данных и mac таблицы:
dm@nag01-re> show evpn database
Instance: evpn1
                                                               Timestamp IP address
VLAN DomainId MAC address Active source
101
         00:11:00:11:00:01 ge-0/0/5.0
                                                               Oct 16 08:05:43
101
              00:11:00:11:00:27 1.255.255.14
                                                               Oct 16 08:08:26
. . .
dm@nag01-re> show bridge mac-table
MAC flags (S -static MAC, D -dynamic MAC, L -locally learned, C -Control MAC
   O -OVSDB MAC, SE -Statistics enabled, NM -Non configured MAC, R -Remote PE MAC, P -Pinned MAC)
Routing instance : evpn1
Bridging domain : net1-vlan-0101, VLAN : 101
  MAC
                     MAC
                              Logical
                                              NH
                                                     MAC
                              interface
  address
                     flags
                                              Index property
  00:11:00:11:00:01
                     D
                              ge-0/0/5.0
  00:11:00:11:00:27
                     DC
                                               1048612
```

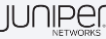

## Multihome EVPN

#### Hастройка Multi-home EVPN Active/Active

Добавляем ае0 интерфейс:

set chassis aggregated-devices ethernet device-count 1

Добавляем в LAG (ae0) один интерфейс, который подключен к CE set interfaces <int name> description nag01-ce1 set interfaces <int name> gigether-options 802.3ad ae0

Конфигурация ESI идентификатора: set interfaces ae0 esi 00:01:01:01:01:01:01:01:01:01 set interfaces ae0 esi all-active

Номер ESI сегмента должен быть одинаковым для одного конечного устройства, например, можно выбрать:

- для ce1: 00:01:01:01:01:01:01:01:01 (на nag01 и nag11)
- для се2: 00:02:02:02:02:02:02:02:02:02 (на nag02 и nag12)
- ...
- для ce10: 00:10:10:10:10:10:10:10:10:10 (на nag10 и nag20)

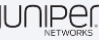

#### Hастройка Multi-home EVPN Active/Active

#### Конфигурация LACP протокола:

set interfaces ae0 aggregated-ether-options lacp active periodic fast
set interfaces ae0 aggregated-ether-options lacp system-id 01:01:01:01:01:01

Идентификатор System ID для LACP должен быть одинаковым для одного конечного устройства, например:

- для ce1: 01:01:01:01:01 (на nag01 и nag11)
- для ce2: 02:02:02:02:02:02 (на nag02 и nag12)
- ...
- для ce10: 10:10:10:10:10:10 (на nag10 и nag20)

#### Конфигурация access интерфейса

set interfaces ae0 description "multihome ce"
set interfaces ae0 flexible-vlan-tagging
set interfaces ae0 encapsulation flexible-ethernet-services

Настройка vlan 101-103 для сервиса vlan-aware bundle "evpn1" set interfaces ae0 unit 0 family bridge interface-mode trunk set interfaces ae0 unit 0 family bridge vlan-id-list 101-103

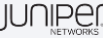

#### Hастройка Multi-home EVPN Active/Active

Hастройка vlan 200 для сервиса vlan-base "evpn2" set interfaces ae0 unit 1 encapsulation vlan-bridge set interfaces ae0 unit 1 vlan-id 200 set interfaces ae0 unit 1 family bridge

**Добавляем интерфейсы в routing instance:** set routing-instances evpn1 interface ae0.0 set routing-instances evpn2 interface ae0.1

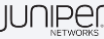

Проверка состояния LACP (необходимо проверить на паре устройств, например nag01 и nag11): dm@nag01-re> show lacp interfaces Aggregated interface: ae0

| LACP state:    | Role    | Exp     | Def    | Dist | Col   | Syn    | Aggr  | Timeout   | Activity  |
|----------------|---------|---------|--------|------|-------|--------|-------|-----------|-----------|
| ge-0/0/6       | Actor   | No      | No     | Yes  | Yes   | Yes    | Yes   | Fast      | Active    |
| ge-0/0/6       | Partner | No      | No     | Yes  | Yes   | Yes    | Yes   | Fast      | Active    |
| LACP protocol: |         | Receive | State  | Tran | smit  | State  |       | Mux S     | tate      |
| ge-0/0/6       |         | Ci      | urrent | Fas  | t per | riodic | Colle | cting dis | tributing |

#### dm@nag11-re> show lacp interfaces

Aggregated interface: ae0

| LACP state:    | Role    | Ехр     | Def    | Dist | Col   | Syn    | Aggr  | Timeout   | Activity  |
|----------------|---------|---------|--------|------|-------|--------|-------|-----------|-----------|
| ge-0/0/6       | Actor   | No      | No     | Yes  | Yes   | Yes    | Yes   | Fast      | Active    |
| ge-0/0/6       | Partner | No      | No     | Yes  | Yes   | Yes    | Yes   | Fast      | Active    |
| LACP protocol: |         | Receive | State  | Tran | smit  | State  |       | Mux S     | tate      |
| ge-0/0/6       |         | Cu      | urrent | Fas  | t per | riodic | Colle | cting dis | tributing |

! Если LACP на одном из РЕ не поднялся, надо обсудить почему так и решить что делать :) .

```
Проверка со стороны Linux CE:
Slave Interface: eth2
. . .
details partner lacp pdu:
    system priority: 127
    system mac address: 01:01:01:01:01:01
    oper key: 1
    port priority: 127
    port number: 1
    port state: 63
Slave Interface: eth1
MII Status: up
. . .
details partner lacp pdu:
    system priority: 127
    system mac address: 01:01:01:01:01:01
    oper key: 1
    port priority: 127
    port number: 1
    port state: 63
```

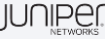

**Проверка со стороны удаленного хоста h24 связности с ce1:** root@h24:~# ping 172.1.1.101

**Проверка mac таблицы** dm@nag-d-re> show bridge mac-table

MAC flags (S -static MAC, D -dynamic MAC, L -locally learned, C -Control MAC 0 -OVSDB MAC, SE -Statistics enabled, NM -Non configured MAC, R -Remote PE MAC, P -Pinned MAC)

```
Routing instance : evpn1
Bridging domain : net1-vlan-0101, VLAN : 101
MAC MAC Logical
address flags interface
00:11:00:11:00:24 DC
00:22:00:11:00:01 DC
```

NH MAC Index property 1048593 1048683

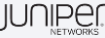

dm@nag01-re> show bridge mac-table

MAC flags (S -static MAC, D -dynamic MAC, L -locally learned, C -Control MAC O -OVSDB MAC, SE -Statistics enabled, NM -Non configured MAC, R -Remote PE MAC, P -Pinned MAC)

```
Routing instance : evpn1
Bridging domain : net1-vlan-0101, VLAN : 101
  MAC
                    MAC
                            Logical
                                            NH
                                                  MAC
                            interface
  address
                    flags
                                            Index property
  00:11:00:11:00:24
                    DC
                                            1048585
  00:22:00:11:00:01 D
                            ae0.0
```

```
dm@nag11-re> show bridge mac-table
```

MAC flags (S -static MAC, D -dynamic MAC, L -locally learned, C -Control MAC O -OVSDB MAC, SE -Statistics enabled, NM -Non configured MAC, R -Remote PE MAC, P -Pinned MAC)

```
Routing instance : evpn1
Bridging domain : net1-vlan-0101, VLAN : 101
                             Logical
  MAC
                     MAC
                                             NH
                                                    MAC
  address
                     flags
                             interface
                                             Index property
  00:11:00:11:00:24
                     DC
                                             1048581
  00:22:00:11:00:01
                    DRC
                             ae0.0
```

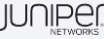

Проверка выбора Designated forwarder для ESI: dm@nag01-re> show evpn instance evpn1 esi 00:01:01:01:01:01:01:01:01:01:01:01

```
Number of ethernet segments: 1
  ESI: 00:01:01:01:01:01:01:01:01:01
   Status: Resolved by IFL ae0.0
    Local interface: ae0.0, Status: Up/Forwarding
    Number of remote PEs connected: 1
      Remote PE MAC label Aliasing label Mode
                                                 all-active
     1.255.255.111 0
                                 74
   DF Election Algorithm: MOD based
    Designated forwarder: 1.255.255.111
    Backup forwarder: 1.255.255.101
    Last designated forwarder update: Oct 16 08:05:54
    Advertised MAC label: 142
   Advertised aliasing label: 142
    Advertised split horizon label: 159
```

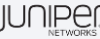

. . .

```
Сравнение режимов передачи ВUM трафика:
dm@nag01-re> show interfaces ae0.0 detail | find EVPN
Protocol bridge, MTU: 1522, Generation: 222, Route table: 10, Mesh Group: __all_ces__, EVPN
multi-homed status: Blocking BUM Traffic to ESI,
EVPN multi-homed ESI Split Horizon Label: 159
Flags: Is-Primary, Trunk-Mode
```

```
dm@nag11-re> show interfaces ae0.0 detail | find EVPN
    Protocol bridge, MTU: 1522, Generation: 182, Route table: 8, Mesh Group: __all_ces__, EVPN
multi-homed status: Forwarding,
    EVPN multi-homed ESI Split Horizon Label: 76
    Flags: Trunk-Mode
```

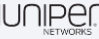

#### IP адресация хостов для L3 VPN/EVPN сервисов

#### Преднастроенные хосты:

h22: 192.1.1.22/24, gw: 192.168.1.1 (nag-a) h24: 192.1.2.24/24, gw: 192.168.2.1 (nag-b) h26: 192.1.3.26/24, gw: 192.168.3.1 (nag-c) h28: 192.1.4.28/24, gw: 192.168.4.1 (nag-d)

Static route: 172.0.0.0/8

Маршрутизаторы nag-a/b/c/d имеют независимый L3 VPN с L3 стыком с Linux хостами

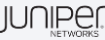

# Routing: L3 VPN + EVPN

#### Настройка L3 VPN для сервисов EVPN

Конфигурация L3 (IRB) интерфейсов:

set interfaces irb unit 101 family inet address 172.1.1.1xx/24
set interfaces irb unit 101 mac 00:55:00:11:00:xx

set interfaces irb unit 102 family inet address 172.1.2.1xx/24
set interfaces irb unit 102 mac 00:55:00:12:00:xx

set interfaces irb unit 103 family inet address 172.1.3.1xx/24
set interfaces irb unit 103 mac 00:55:00:13:00:xx

set interfaces irb unit 200 family inet address 172.2.0.1xx/24
set interfaces irb unit 200 mac 00:55:00:20:00:xx

! xx – номер маршрутизатора ! MAC адрес настраивается исключительно для удобства проверки результата

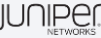

#### Настройка L3 VPN для сервисов EVPN

**Устанавливаем опцию «не анонсировать default gateway community» для evpn1 и evpn2:** set routing-instances evpn1 protocols evpn default-gateway do-not-advertise set routing-instances evpn2 protocols evpn default-gateway do-not-advertise

Переконфигурируем Bridge Domain для сервиса EVPN Vlan-aware bundle сервиса: set routing-instances evpn1 bridge-domains net101 domain-type bridge set routing-instances evpn1 bridge-domains net101 vlan-id 101 set routing-instances evpn1 bridge-domains net101 routing-interface irb.101

set routing-instances evpn1 bridge-domains net102 domain-type bridge
set routing-instances evpn1 bridge-domains net102 vlan-id 102
set routing-instances evpn1 bridge-domains net102 routing-interface irb.102

set routing-instances evpn1 bridge-domains net103 domain-type bridge
set routing-instances evpn1 bridge-domains net103 vlan-id 103
set routing-instances evpn1 bridge-domains net103 routing-interface irb.103

**Устанавливаем L3 интерфейс для EVPN Vlan-base сервиса** set routing-instances evpn2 routing-interface irb.200

#### Настройка L3 VPN для сервисов EVPN

#### Настройка сервиса L3 VPN

set routing-instances l3vpn1 instance-type vrf
set routing-instances l3vpn1 interface irb.101
set routing-instances l3vpn1 interface irb.102
set routing-instances l3vpn1 interface irb.200
set routing-instances l3vpn1 route-distinguisher 1.255.255.xxx:111
set routing-instances l3vpn1 vrf-target target:65000:111
set routing-instances l3vpn1 vrf-table-label

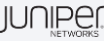

```
Просмотр таблицы маршрутизации vrf (nagXX, nag-a/b/c/d): show route table l3vpn1.inet.0
```

```
Проверка связности с преднастроенными Linux хостами:
route add -net 192.0.0.0/8 gw 172.2.0.x <- настройка static route на linux хостах hXX
ping 192.1.1.22
ping 192.1.2.24
ping 192.1.3.26
ping 192.1.4.28
```

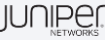

Проверка базы данных EVPN (дополнительная информация об IP адресах хостов): lab@nag-a-re> show evpn instance evpn2 extensive

MAC+IP advertisements:

1

0

```
• • •
```

. . .

| dm@na | g01-re> sh | ow evpn database  |               |                 |
|-------|------------|-------------------|---------------|-----------------|
| Insta | nce: evpn1 |                   |               |                 |
| VLAN  | DomainId   | MAC address       | Active source | Timestamp       |
| 101   |            | 00:55:00:11:00:01 | irb.101       | Oct 17 07:23:04 |
| 102   |            | 00:55:00:12:00:01 | irb.102       | Oct 17 07:23:04 |
| 103   |            | 00:55:00:13:00:01 | irb.103       | Oct 17 07:23:04 |
|       |            |                   |               |                 |

Instance: evpn2

| VLAN | DomainId | MAC address       | Active source | Timestamp       | IP address  |
|------|----------|-------------------|---------------|-----------------|-------------|
| 200  |          | 00:11:00:20:00:01 | ge-0/0/5.1    | Oct 17 08:22:14 | 172.2.0.1   |
| 200  |          | 00:55:00:20:00:01 | irb.200       | Oct 17 07:23:04 | 172.2.0.101 |

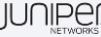

IP address 172.1.1.101 172.1.2.101 172.1.3.101

```
Проверка BGP анонса Type2 на локальном маршрутизаторе
dm@nag01-re> show route table evpn2 evpn-mac-address 00:11:00:20:00:01
```

```
evpn2.evpn.0: 65 destinations, 248 routes (11 active, 0 holddown, 216 hidden)
+ = Active Route, - = Last Active, * = Both
```

```
2:1.255.255.101:2::200::00:11:00:20:00:01/304 MAC/IP

*[EVPN/170] 00:02:13

Indirect

2:1.255.255.101:2::200::00:11:00:20:00:01::172.2.0.1/304 MAC/IP

*[EVPN/170] 00:02:13

Indirect
```

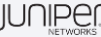

```
Проверка BGP анонса Type2 на удаленном маршрутизаторе
lab@nag-a-re> show route table evpn2 evpn-mac-address 00:11:00:20:00:01
```

```
evpn2.evpn.0: 66 destinations, 258 routes (66 active, 0 holddown, 0 hidden)
+ = Active Route, - = Last Active, * = Both
```

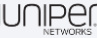

. . .

# Single Home VxLAN + EVPN

### Настройка VxLAN

Для успешной работы нам необходимо настроить интерфейс который к котрому подключаются внешние объекты, объявить инстанс, и обзначить какие vni мы будем обрабатывать внутри этого инстанса:

Настройка основного инстанса для работы VxLAN на Juniper MX тип инстанса virtual switch. set routing-instances VxLaN01 instance-type virtual-switch Основный интерфейс для привязки наших vtep set routing-instances VxLaN01 vtep-source-interface lo0.0 Для подключения внешних хостов ( серверов/клиентов) используется интерфейс:

set routing-instances VxLaN01 interface ge-0/0/x.0

Задать необходимую bridge группу

set routing-instances VxLaN0x bridge-domains vlanxxx domain-type bridge set routing-instances VxLaN0x bridge-domains vlanxxx vlan-id xxx set routing-instances VxLaN0x bridge-domains vlanxxx vxlan vni yyyy

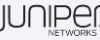

### Настройка VxLAN based EVPN

Настройка продолжается внутри нашего инстанса, созданного для работы VxLAN. Для этого включается протокол EVPN, обозначаются основные параметры RD, RT: Настройка основных параметров: set routing-instances VxLaN01 route-distinguisher 1.255.255.xxx:4 set routing-instances VxLaN01 vrf-import EVPN-VRF-VXLAN set routing-instances VxLaN01 vrf-target target:65000:1 set routing-instances VxLaN01 vrf-target auto Настройка протокола EVPN - over - VxLAN set routing-instances VxLaN01 protocols evpn encapsulation vxlan set routing-instances VxLaN01 protocols evpn extended-vni-list all set routing-instances VxLaN01 protocols evpn multicast-mode ingress-replication

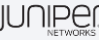

#### Hастройка VxLAN based EVPN

Проведение диагностики работы :

```
Можно посмотреть базу данных мак адресов EVPN
root@nag11> show evpn database
Instance: VxLaN0x
VLAN DomainId MAC address Active source
                                                                Timestamp IP address
    3000 02:11:0a:0e:ff:f4 ge-0/0/x.y
                                                                Sep 30 05:05:56 172.2.0.111
    3000 02:12:0a:0e:ff:f4 ge-0/0/x.y
                                                                Sep 30 05:05:56 172.2.0.112
*в силу специфики настройки хостов мак адрес является идентичным в обоих случаях.
проверка доступности хостов:
root@nag11> ping routing-instance VxH12 172.2.0.112
PING 172.2.0.112 (172.2.0.112): 56 data bytes
64 bytes from 172.2.0.112: icmp_seq=0 ttl=64 time=993.253 ms
64 bytes from 172.2.0.112: icmp seq=1 ttl=64 time=13.525 ms
64 bytes from 172.2.0.112: icmp seq=2 ttl=64 time=19.274 ms
64 bytes from 172.2.0.112: icmp seq=3 ttl=64 time=2.728 ms
^
--- 172.2.0.112 ping statistics ---
4 packets transmitted, 4 packets received, 0% packet loss
round-trip min/avg/max/stddev = 2.728/257.195/993.253/425.005 ms
```

### Hастройка VxLAN based EVPN

#### Проведение диагностики работы :

Можно посмотреть таблицу маршрутизации на оборудовании: root@nag11> show route VxLaN01.evpn.0: 6 destinations, 6 routes (6 active, 0 holddown, 0 hidden) + = Active Route, - = Last Active, \* = Both 2:1.255.255.111:4::3000::02:11:0a:0e:ff:f4/304 MAC/IP \*[EVPN/170] 00:01:07 Indirect 2:1.255.255.111:4::3000::02:12:0a:0e:ff:f4/304 MAC/IP \*[EVPN/170] 00:01:07 Indirect 2:1.255.255.111:4::3000::02:11:0a:0e:ff:f4::172.2.0.111/304 MAC/IP \*[EVPN/170] 00:01:07 Indirect 2:1.255.255.111:4::3000::02:12:0a:0e:ff:f4::172.2.0.112/304 MAC/IP \*[EVPN/170] 00:01:07 Indirect 3:1.255.255.111:4::3000::1.255.255.111/248 IM \*[EVPN/170] 01:14:20 Indirect 3:1.255.255.112:4::3000::1.255.255.112/248 IM \*[BGP/170] 01:10:38, localpref 100, from 1.255.255.112 AS path: I, validation-state: unverified > to 1.0.11.12 via ge-0/0/3.0, label-switched-path nag11-nag12

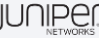

### Dmitry Karyakin dkaryakin@juniper.net